## **SAS for Windows Installation Instructions**

This page provides instructions on how to download and begin the installation for SAS Order Number <u>9CW32G</u>,

To Download and Install SAS for Windows:

- 1. Create a new folder on your computer's desktop named SAS in which to save the SAS installer.
- 2. Download the full version of SAS and the latest SAS license file.
  - The file size is **28.9 Gigabytes**. Average **download time** is **about 2 hours** if you are **off-campus**, depending on your internet connection speed, and about **40 minutes** when using an **on-campus** Ethernet connection.
  - PLEASE NOTE that the example file names in the screen shots may differ from those in your installation.

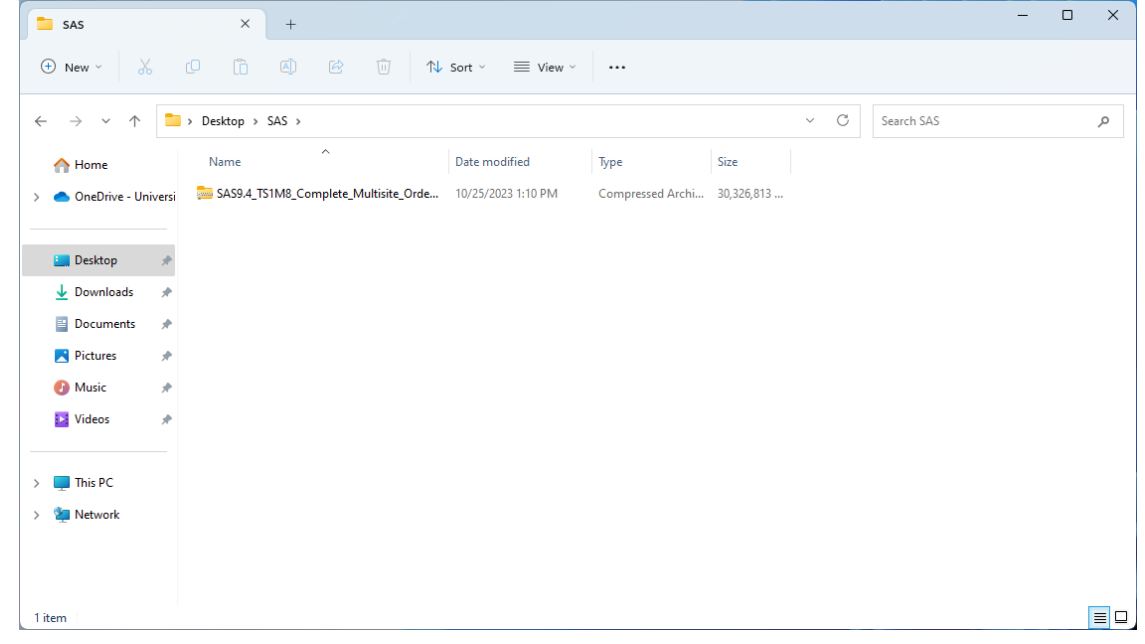

3. Once the installer has been downloaded, extract the files into the SAS folder you just created on your desktop. Right-click on the SAS9.4 file and select **Extract All**.

| 🚞 SAS                                                   | ×            | +                |                    |                       |                  |            |     |            | - 0 × |
|---------------------------------------------------------|--------------|------------------|--------------------|-----------------------|------------------|------------|-----|------------|-------|
| 🕀 New 🗸 🔏                                               | <b>O</b> (î) | a) 🖄             | ⊡ ी↓ Sort ∽        | $\equiv$ view $\cdot$ | 🐻 Extract all    |            |     |            |       |
| $\leftrightarrow$ $\rightarrow$ $\checkmark$ $\uparrow$ | > Desktop >  | SAS              |                    |                       |                  |            | ~ C | Search SAS | م     |
| 合 Home                                                  | Name         | ^                | Dater              | modified              | Туре             | Size       |     |            |       |
| > 📥 OneDrive - Universi                                 | 5AS9.4_T     | S1M8_Complete_Mu | Itisite Orde 10/25 | /2023 1:10 PM         | Compressed Archi | 30,326,813 |     |            |       |
|                                                         |              |                  | X (0 (A)           |                       |                  |            |     |            |       |
| 🛄 Desktop 🛛 🖈                                           |              |                  | 📔 Open             | Ent                   | ter              |            |     |            |       |
| 🛓 Downloads 🛛 🖈                                         |              |                  | 🐻 Open with        |                       | >                |            |     |            |       |
| 🚆 Documents 🛛 🖈                                         |              |                  | Open in new t      | tab                   |                  |            |     |            |       |
| 🔀 Pictures 🛛 🖈                                          |              |                  | 🖸 Open in new      | window                |                  |            |     |            |       |
| 🕖 Music 🛛 🖈                                             |              |                  | Co Extract All     |                       |                  |            |     |            |       |
| 🛂 Videos 🛛 🖈                                            |              |                  | 🔗 Pin to Quick a   | ccess                 |                  |            |     |            |       |
|                                                         |              |                  | 🔗 Pin to Start     |                       |                  |            |     |            |       |
| > 📮 This PC                                             |              |                  | 🟠 Add to Favori    | tes                   |                  |            |     |            |       |
| > 🍹 Network                                             |              |                  | Compress to 2      | ZIP file              |                  |            |     |            |       |
|                                                         |              |                  | 🔝 Copy as path     | Ctr                   | l+Shift+C        |            |     |            |       |
|                                                         |              |                  | Properties         | Alt                   | +Enter           |            |     |            |       |
| 1 item 1 item selected 28.                              | .9 GB        |                  | 67 Show more of    | otions                |                  |            |     |            |       |

• Click Extract to extract the SAS Installer files to the same folder you had created.

| ÷ | Extract Archive                                                                                                    | × |
|---|----------------------------------------------------------------------------------------------------|---|
|   | Select a Destination and Extract Files                                                                                              |   |
|   | Files will be extracted to this folder: <pre>sers</pre> <pre>lDesktop\SAS\SAS9.4_TS1M8_Complete_Multisite_Order_9CWKW6</pre> Browse |   |
|   | Show extracted files when complete                                                                                                  |   |
|   |                                                                                                    |   |
|   |                                                                                                    |   |
|   |                                                                                                    |   |
|   |                                                                                                    |   |
|   | <u>Extract</u> Cance                                                                                                    |   |

4. Right-click the Setup.exe (type: application) command and select Run as administrator.

| SAS9.4_TS1M8_Comp                            | lete_Mul × +                      |                                                                                               |                |                        |                    | - 0        | × |
|----------------------------------------------|-----------------------------------|-----------------------------------------------------------------------------------------------|----------------|------------------------|--------------------|------------|---|
| + New ~                                      | 0 1 4                             | $\Uparrow$ Sort ${}^{\scriptscriptstyle \vee}$ $} \equiv$ View ${}^{\scriptscriptstyle \vee}$ |                |                        |                    |            |   |
| $\leftarrow \rightarrow \checkmark \uparrow$ | > Desktop > SAS > SAS9.4_TS1M8_Co | mplete_Multisite_Order_9CWKW6                                                                 |                | ∨ C Sear               | ch SAS9.4_TS1M8_Co | mplete_Mul | ٩ |
| 🕎 Home                                       | Name                              | Date modified                                                                                 | Туре           | Size                   |                    |            |   |
| > 📥 OneDrive - Universi                      | plan_files                        | 7/24/2023 5:49 PM                                                                             | File folder    |                        |                    |            |   |
|                                              | 🚞 product_data                    | 7/24/2023 5:49 PM                                                                             | File folder    |                        |                    |            |   |
| 🛄 Desktop 🛛 🖈                                | products                          | 7/24/2023 5:49 PM                                                                             | File folder    |                        |                    |            |   |
| 🚽 Downloads 🛷                                | sid_files                         | 7/24/2023 5:49 PM                                                                             | File folder    |                        |                    |            |   |
| Documents *                                  | standalone_installs               | 7/24/2023 5:49 PM                                                                             | File folder    | Open                   | Enter              |            |   |
| Pictures 🖈                                   | 📁 third_party                     | 7/24/2023 5:49 PM                                                                             | File folder    | 🕞 Run as administrator |                    |            |   |
| 🗿 Music 🔹 🔹                                  | 🚞 utilities                       | 7/24/2023 5:49 PM                                                                             | File folder    | Add to Favorites       |                    |            |   |
| Videos 🖈                                     | cd.id                             | 7/24/2023 5:48 PM                                                                             | ID File        | Compress to ZIP file   |                    |            |   |
| videos y                                     | 🧿 depotsummary                    | 7/24/2023 5:58 PM                                                                             | Chrome HTML Do | 🛄 Copy as path         | Ctrl+Shift+C       |            |   |
| This DC                                      | sassd                             | 7/24/2023 5:48 PM                                                                             | Text Document  | B Properties           | Alt+Enter          |            |   |
| > inis PC                                    | setup                             | 7/24/2023 5:49 PM                                                                             | DAT            | 57 Show more options   |                    |            |   |
| > 🛁 Network                                  | 🢁 setup                           | 3/10/2023 2:41 PM                                                                             | Application    |                        |                    |            |   |
|                                              | setup.rexx                        | 8/30/2018 1:07 PM                                                                             | REXX File      |                        | <u>è</u>           |            |   |
|                                              | setup.sh                          | 6/30/2022 8:36 AM                                                                             | SH File        | 24 KB                  |                    |            |   |
| 19 items 1 item selected                     | 3.59 MB                           |                                                                                               |                |                        |                    |            |   |

5. Follow the on-screen prompts to install SAS and perform any customizations to your installation.

Please note: The SAS installer may report that the imbedded license file is expired. If this happens please go to the **Renewing Your SAS License** section on the SAS download page and download the latest SAS license file (for your Tech Support Site Number) to your desktop. When SAS prompts for a new license you can browse to the license file that you just downloaded.

If you need assistance while installing SAS, please contact ITS Customer Support at 213-740-5555 or <u>consult@usc.edu</u>.

## Additional Installation documentation

https://support.sas.com/en/documentation/install-center.html